GUIDE DE RÉFÉRENCE RAPIDE

# TÉLÉPHONE IP MITEL MIVOICE 6910

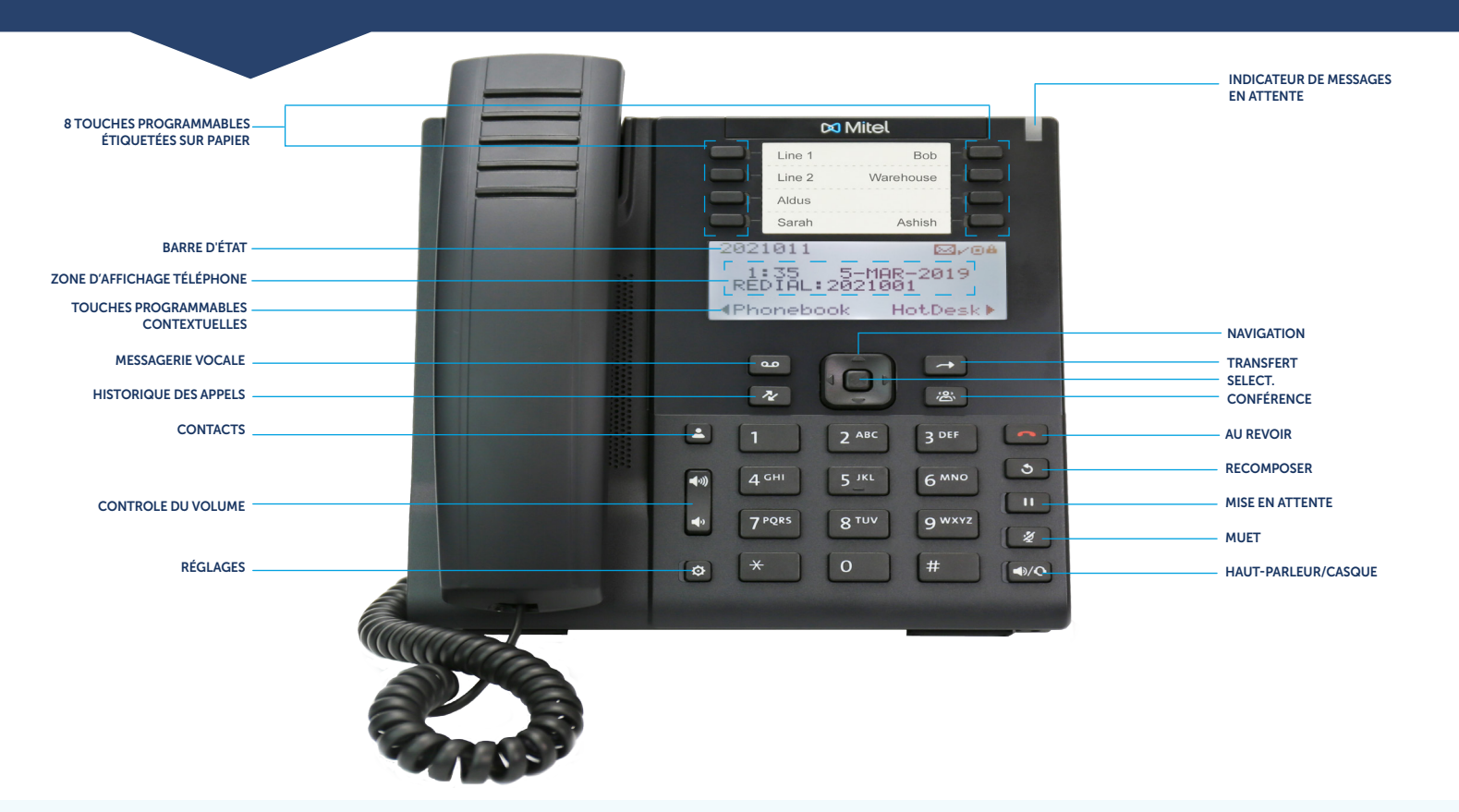

# Passer un appel

- Décrochez le combiné, puis entrez le numéro, ou
- Appuyez sur la touche (), puis composez le numéro lorsque vous entendez la tonalité, ou
- Appuyez la touche de **ligne** et composez le numéro lorsque vous entendez la tonalité.

# Répondre à un appel

- Décrochez le combiné, ou
- Appuyez sur la touche de Ligne et décrochez le combiné, ou
- Appuyez la touche ( ) pour le mode mains libres.

# Activer/Désactiver le microphone

- Appuyez sur la touche *methodes* pendant un appel actif pour désactiver le microphone de votre combiné, casque ou haut-parleur.
- Appuyez à nouveau sur la touche pour réactiver le microphone.

#### Terminer un appel

- Reposez le combiné dans son berceau, ou
- Appuyez la touche 🦱

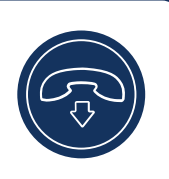

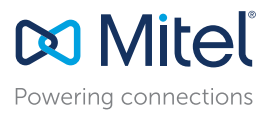

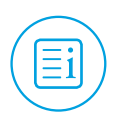

#### Recomposer

 Pour recomposer le dernier numéro que vous avez manuellement composé, décrochez le combiné (optionnel).

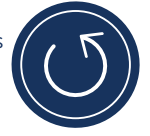

2. Appuyez la touche 🕥

#### Conférence téléphonique

1. Pendant un appel actif avec l'un des contacts avec qui vous voulez créer une conférence, appuyez la touche 🛎. L'appel actif est mis en attente.

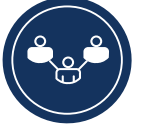

- 2. Saisissez le numéro de la conférence cible.
- 3. Attendez que le destinataire réponde, et puis appuyez sur la touche 🔊 pour activer la conférence téléphonique.

#### Transférer un appel

 Pendant un appel actif avec la partie à qui vous souhaitez faire un transfert, appuyez la touche . L'appel actif est mis en attente.

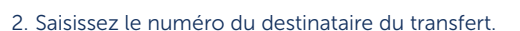

3. Appuyez sur la touche **Version** ou raccrochez pour terminer le transfert.

#### Annuaire

Vous pouvez utiliser l' **Annuaire** pour rechercher et composer rapidement le poste d'une personne.

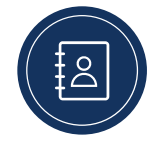

- 1. Pour accéder au Répertoire du téléphone, appuyez sur la touche 🔔.
- 2. Entrez le prénom ou le nom de famille de la personne que vous voulez appeler.
- Appuyez la touche pour rechercher le contact dans l'annuaire.
- 4. Exécutez les étapes suivantes :
  - a. Pour passer l'appel, appuyez la touche **Appeler**.
  - b. Pour modifier l'entrée, appuyez la touche **Réessayer**.
  - c. Pour quitter, appuyez

# Mise en attente/Reprise d'un appel

- Pour mettre un appel actif en attente, appuyez sur la touche 🔟.
- Pour reprendre l'appel, appuyez sur la touche Ligne clignotante.

#### Messagerie vocale

Contactez votre Administrateur Système pour configurer la messagerie vocale.

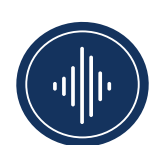

- Pour accéder à votre service de messagerie vocale, appuyez sur .
- 2. Entrez votre mot de passe de messagerie vocale.
- Lorsque vous êtes connectés à votre centre de message, suivez les invites audio pour réaliser toutes les actions applicables.

#### Réglage du volume

Lors d'un appel, appuyez sur les touches pour régler le volume du terminal audio (le combiné ou la fonction mains libres).

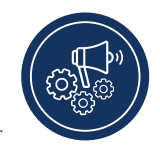

- Réglez le volume de la sonnerie de votre téléphone alors que le téléphone est en état raccroché et sonne.
- Réglez le volume d'écoute du combiné alors que le combiné est décroché.
- Réglez le volume du haut-parleur lorsque le LED près de ())
   ()
   s'allume.
- Réglez le volume d'écoute du casque lorsque le LED près de C // C ignote.

#### Historique des appels

Appuyez sur la touche *registres de l'appel. Une liste des appels manqués externes, sortants et reçus sont affichés.* 

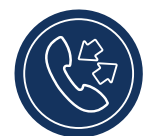

Vous pouvez afficher, supprimer et composer les entrées du historique des appels.

Appuyez sur **for** pour quitter l'option du historique des appels.

# Réglages de sonnerie

 Appuyez la touche et utilisez la ▲ et ▼ pour sélectionner les Paramètres utilisateur.

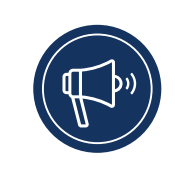

- 2. Utilisez ▼ pour naviguer vers Audio > Chemin Audio > Sonneries.
- 3. Sélectionnez la sonnerie et appuyez la touche Entrer ou appuyez ∞ pour Enregistrer les modifications.

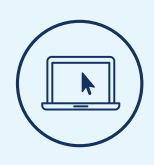

# Plus d'info

Pour plus d'informations sur les fonctionnalités et les options disponibles, reportez-vous au **Guide utilisateur du téléphone IP Mitel MiVoice 6910**.

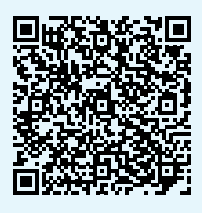

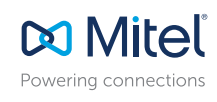

#### mitel.com

© Copyright 2019, Mitel Networks Corporation. Tous droits réservés. Le mot Mitel et le logo sont des marques de commerce de Mitel Networks Corporation. Toute mention de marques de commerce de tiers est établie uniquement à titre de référence et Mitel ne revendique aucune propriété de ces marques.